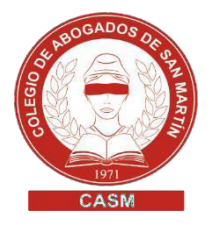

## REGISTRO DE TESTAMENTOS COLEGIO DE ESCRIBANOS PROV. BS. AS.

#### GENERACIÓN DE COMPROBANTES DE PAGO

- 1. Ingresar a <a href="http://www.colescba.org.ar/portal/tramites.html">http://www.colescba.org.ar/portal/tramites.html</a>
- 2. Hacer clic en "Departamento de registros especiales"
- 3. Seleccionar "Generación de comprobantes"

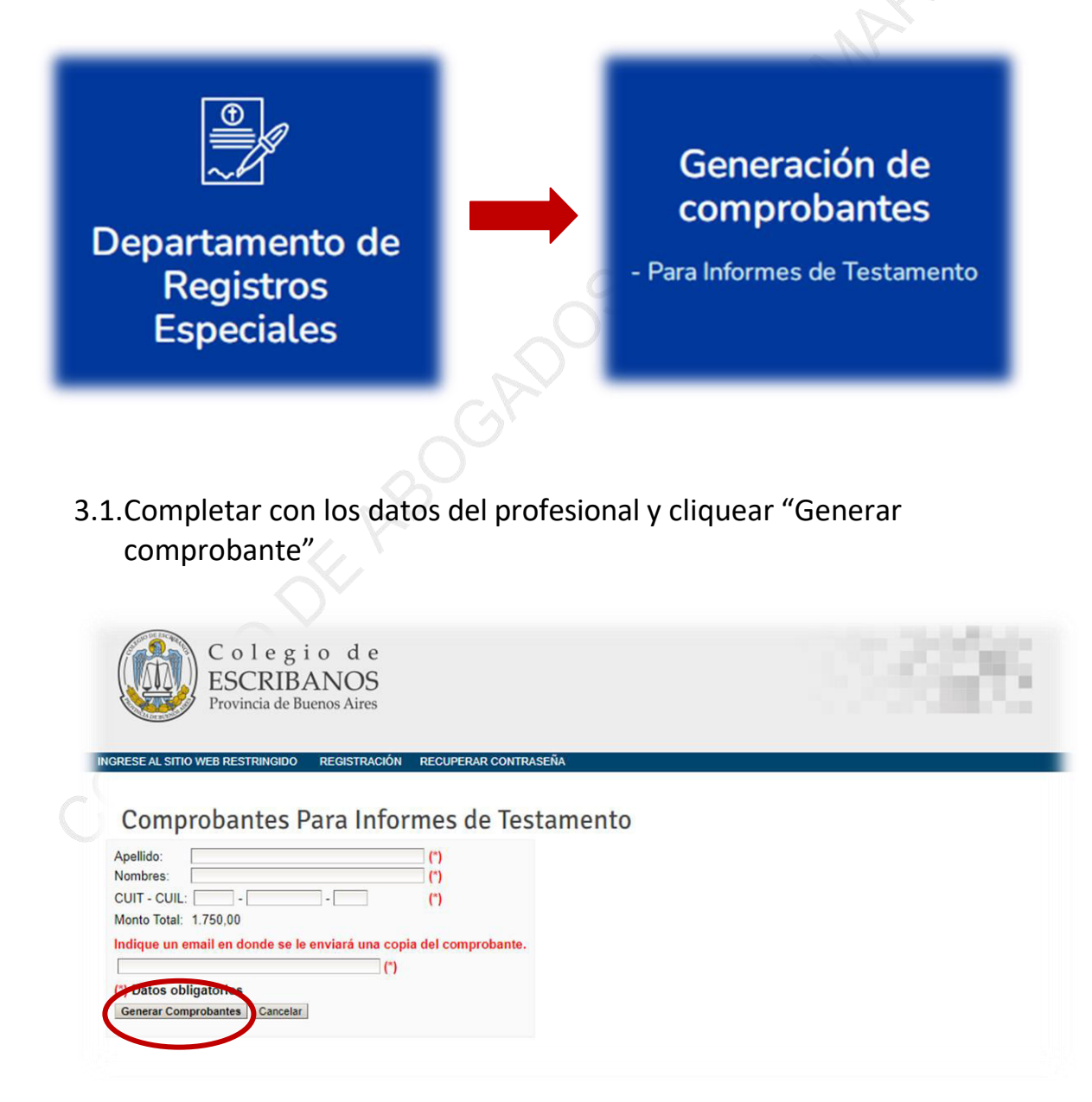

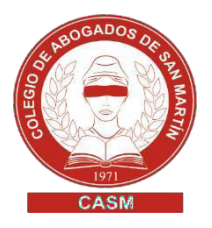

3.2. Selección de medio de pago

**Pago por comprobante**: se abona de forma presencial en el Banco Provincia o sucursales de Provincia Net/Bapro. La acreditación demora 48 hs.

**Pago electrónico**: se abona por Red Link o Red Banelco pago electrónico. La acreditación es inmediata.

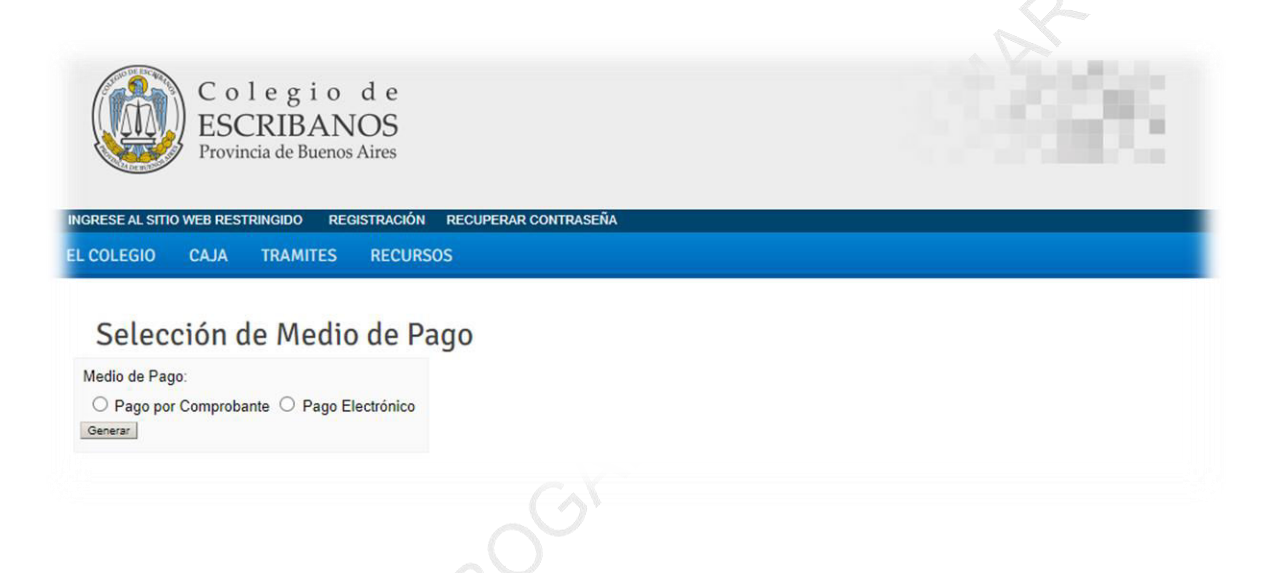

### IMPORTANTE

- ✓ Datos solicitados en Red Link para adhesión del servicio: Rubro: asociaciones y clubes. Ente: Colegio de Escribanos Prov. Bs. As. – Venta de materiales
  - Datos solicitados en Red Banelco: Rubro: Clubes y Asociaciones
    Empresa: Col Escribanos Bs As
    - Los comprobantes obtenidos durante un año podrán ser utilizados hasta el 31 de enero del año siguiente.

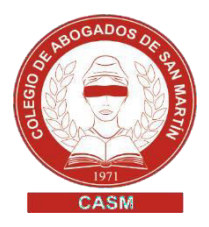

#### SOLICITUD DE INFORMES | CÓMO COMPLETAR LA MINUTA

- 1. Ingresar a <a href="http://www.colescba.org.ar/portal/tramites.html">http://www.colescba.org.ar/portal/tramites.html</a>
- Hacer clic en "Departamento de registros especiales" y luego en "Solicitud de informes"

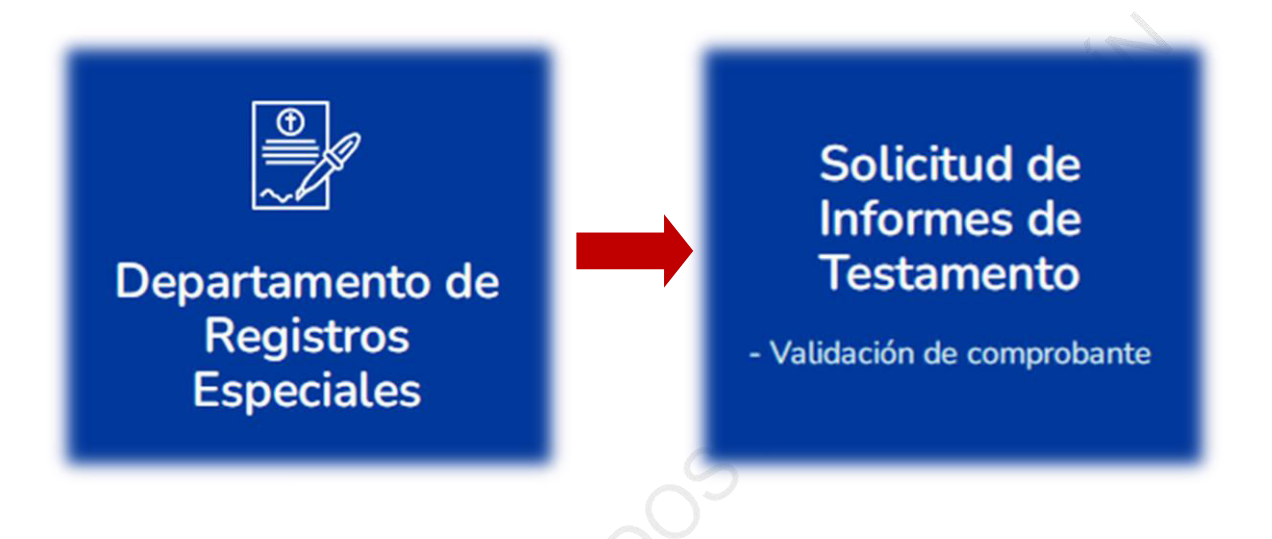

- **3.** Completar el formulario con los datos del comprobante de pago: CUIT/CUIL, N° de comprobante y código de seguridad
- 4. Clic en "Verificar comprobante"

De no haber sido utilizado con anterioridad el comprobante de pago, el sistema habilitará la carga de la minuta testamentaria

- 5. Clic en "Minuta de solicitud de informe de testamento"
- 6. Completar los datos requeridos.
  - Los campos indicados con (\*) son de carácter obligatorio. En caso de no poseer algún dato, completar con la leyenda SE DESCONOCE.
- 7. Al finalizar, cliquear en "Generar Formulario".
- 8. Descargar e imprimir el archivo PDF generado. Firmarla y sellarla.

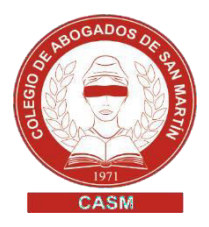

# PRESENTACIÓN ELECTRÓNICA A TRAVÉS DEL PORTAL DE NOTIFICACIONES DE LA SCBA

- 1. Cargar lo datos del proceso judicial en trámite.
- 2. Marcar parte involucrada, buscar Colegio de Escribanos, seleccionar y agregar como destinatario de la presentación:

colegioescribanos-testamentos@ces.notificaciones

|         | Para cédulas y mandamientos a diligenciarse en formato papel completar aquí el domicilio postal                                                                                 |
|---------|----------------------------------------------------------------------------------------------------|
|         |                                                                                                    |
| Oorga   | nismo                                                                                                    |
| ODarte  | n involverede                                                                                                    |
| Parte   | ) involucrada                                                                                                    |
|         | Buscar Domicilio Electrónico                                                                                                    |
|         | colegio de escribanos Buscar                                                                                                    |
|         | Domicilio Electrónico                                                                                                    |
|         | Seleccione                                                                                                    |
| 0       | Seleccione<br>COLEGIO DE ESCRIBANOS AZUL - colegioescribanos-archivonotarial-az@ces.notificaciones                                                                              |
| OParte  | COLEGIO DE ESCRIBANOS PCIA. DE BS. AS colegioescribanos-autoproteccion@ces.notificaciones<br>COLEGIO DE ESCRIBANOS PCIA. DE BS. AS colegioescribanos-rubrica@ces.notificaciones |
| Lietado | COLEGIO DE ESCRIBANOS PCIA. DE BS. AS colegioescribanos-testamentos@ces.notificaciones                                                                                          |
|         | 4 COLEGIO DE ESCRIBANOS DE LA PROVINCIA DE RUENOS AIRES DEMANDAS - 30500147497-demandas-oficios@acuerdo3989.notificaciones                                                      |

- **3. Cuerpo de la presentación:** Hacer el escrito haciendo mención de la documentación que se acompaña en PDF y solicitando el diligenciamiento del oficio testamentario ante el Colegio de Escribano de la provincia de Buenos.
- **4.** En archivo adjunto enviar en un PDF: Oficio testamentario, certificado o acta de defunción y comprobante de pago.
- **5.** Por último, el juzgado remitirá la presentación electrónica al Registro y este responderá por la misma vía.

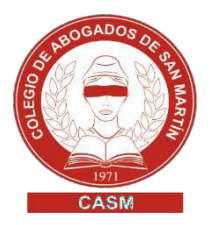

#### REIMPRESIÓN DE SOLICITUDES DE INFORME

- 1. Ingresar a <a href="http://www.colescba.org.ar/portal/tramites.html">http://www.colescba.org.ar/portal/tramites.html</a>
- Hacer clic en "Departamento de registros especiales" y luego en "Reimpresión de solicitudes de informe"

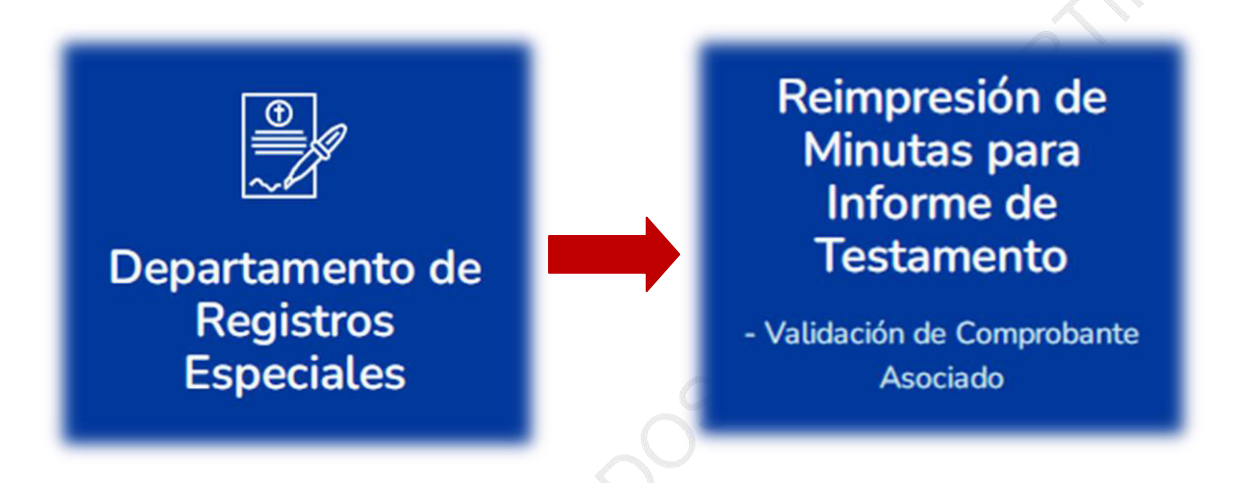

- **3.** Completar los datos (se encuentran disponibles en el comprobante de pago)
- 4. Clic en REIMPRIMIR MINUTA